ПРЕДОСТАВЛЕНИЕ СВЕДЕНИЙ ИЗ ЕГРН В ВИДЕ ВЫПИСКИ О КАДАСТРОВОЙ СТОИМОСТИ ОБЪЕКТА НЕДВИЖИМОСТИ

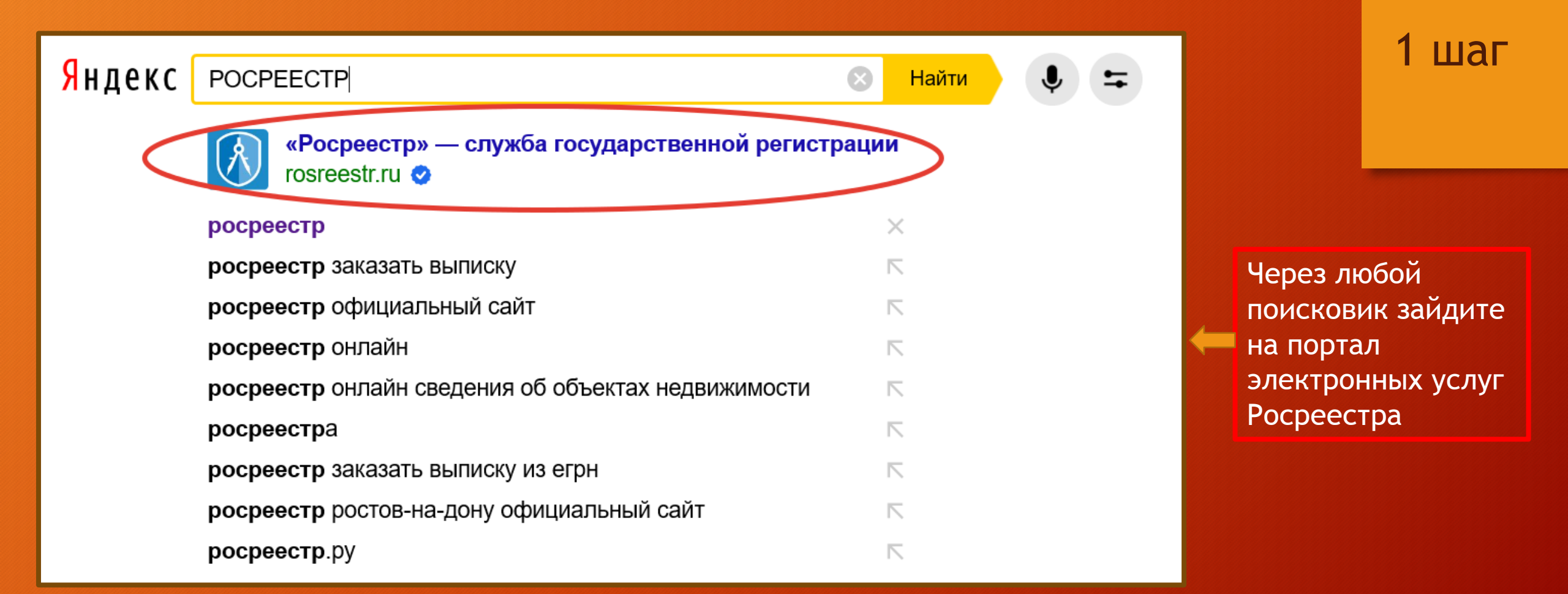

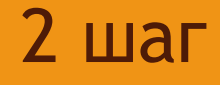

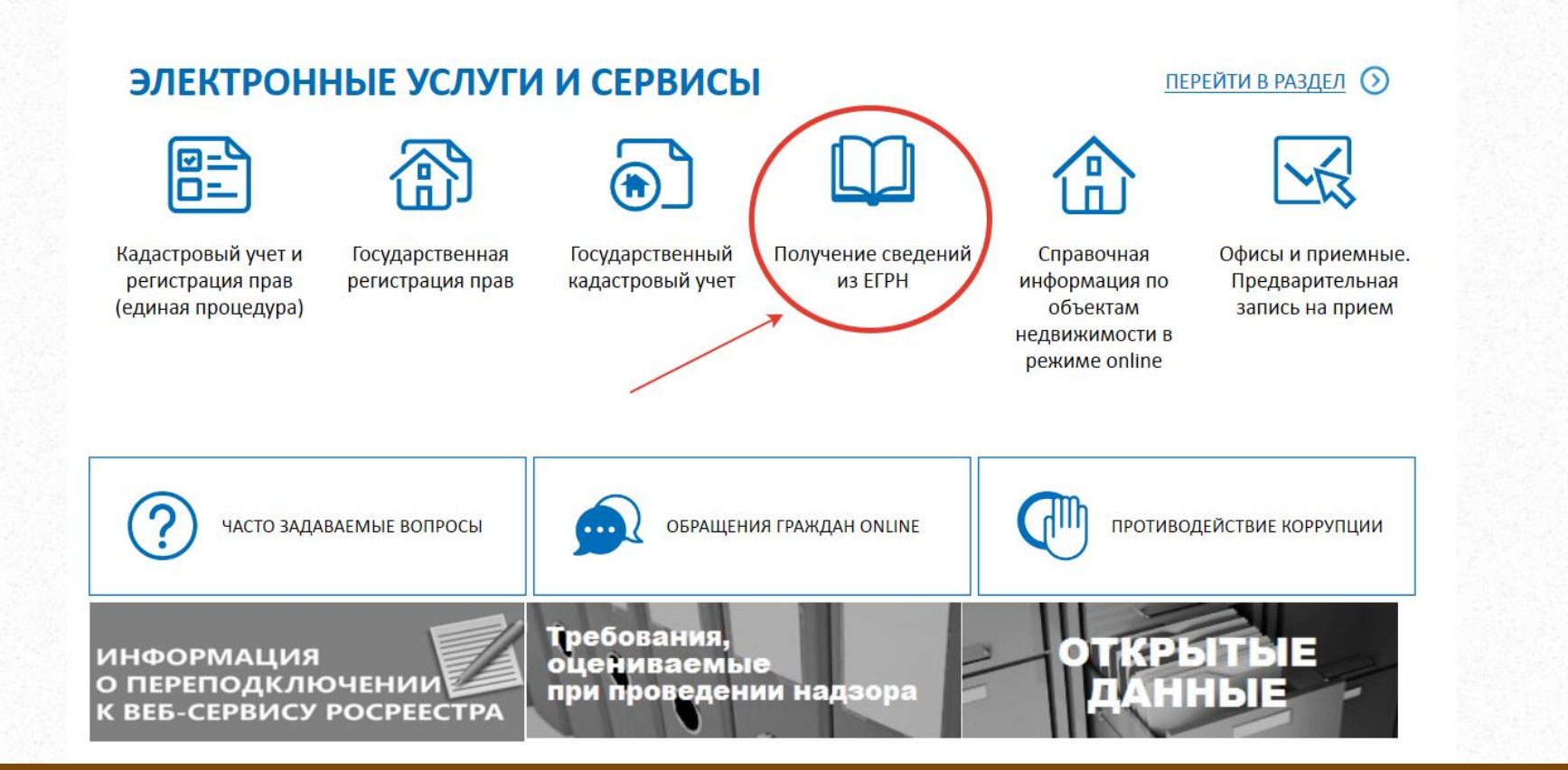

В разделе «Электронные услуги и сервисы» выберите «Получение сведений из ЕГРН» ЕДИНЫЙ СПРАВОЧНЫЙ ТЕЛЕФОН: 8 (800) 100-34-34 Звонок из регионов России бесплатный

телефон доверия: (495) 917-38-25

•

\$1>

|   | Будьте с нами: | f | В | y | Ø | 2 |
|---|----------------|---|---|---|---|---|
| 5 |                |   |   |   |   |   |

Q

Найти

ГОСУДАРСТВЕННЫЕ УСЛУГИ СЕРВИСЫ ПОМОЩЬ И ПОДДЕРЖКА ЛИЧНЫЙ КАБИНЕТ

Государственные услуги > Получить выписку из ЕГРН о кадастровой стоимости объекта недвижимости

#### Изменение тарифов

POCPEECTP

Федеральная служба государственной регистрации,

кадастра и картографии

#### Внимание пользователей электронного сервиса официального сайта Росреестра по предоставлению сведений ЕГРН !

В связи с изменениями размеров платы за предоставление сведений, содержащихся в Едином государственно реестре недвижимости (далее – ЕГРН), согласно приложениям №1, 2 к приказу Минэкономразвития от 25.12.2019 № 839, а также в целях реализации части 8 ст. 21 ФЗ от 02.12.2019 г. № 380-ФЗ «О федеральном бюджете на 2020 год и на плановый период 2021 и 2022 годов» при запросе сведений, содержащихся в ЕГРН, в отношении объектов недвижимости, расположенных в субъектах РФ согласно списку (Приложение 1) оплата возможна только через расчетные организации (Приложение 2), которые подтвердили внесение изменений в соответствии с вышеуказанными требованиями.

#### Форма запроса сведений ЕГРН

1. Детали запроса (шаг 1 из 3)

Поля, отмеченные знаком 🕕, обязательны для заполнения

Прошу предоставить:

Выписку из ЕГРН о кадастровой стоимости объекта недвижимости

#### О ГОСУДАРСТВЕННЫЕ УСЛУГИ

Получить выписку из ЕГРН об основных характеристиках и зарегистрированных правах на объект недвижимости

Получить выписку из ЕГРН о кадастровой стоимости объекта недвижимости

Получить выписку из ЕГРН о правах отдельного лица на имевшиеся (имеющиеся) у него Выберите «Получить выписку из ЕГРН о кадастровой стоимости объекта недвижимости»

# 3 шаг

| 1. Детали запроса (ц                                                                                                    | ЈАГ 1 ИЗ 3)                                                                    | из выпадающего<br>-здание                          | списка выбрать вид объекта                                         |
|----------------------------------------------------------------------------------------------------|--------------------------------------------------------------------------------|----------------------------------------------------|--------------------------------------------------------------------|
| Прошу предоставить:                                                                                                    |                                                                                | -земельный участ<br>-объект незаверш<br>-помещение | ок<br>іенного строительства                                        |
| Выписку из ЕГРН о кадастрово                                                                                                    | й стоимости объекта недвижимости                                               | -сооружение                                        |                                                                    |
| Об объекте: 👔                                                                                                    | Выберите                                                                       |                                                    |                                                                    |
| Сведения на дату:                                                                                                    | дд.мм.гггг                                                                     |                                                    |                                                                    |
|                                                                                                    |                                                                                |                                                    |                                                                    |
| Обязательно должен быть заполнен                                                                                                    | пибо Каластровый номер, пибо Алрес, Моги                                       | т быть заполнены оба варианта                      |                                                                    |
| A series of the series of the | лисстадастросситнопор, лисстадростног)                                         | obirb carlorinensi oca bapriarra.                  |                                                                    |
| Кадастровый номер: 👔                                                                                                    | Напр                                                                           | имер, для Ростовской области 61:                   | 09:0010107:33                                                      |
| Кадастровый номер: 👔<br>Адрес (местоположение):                                                                                                    | Напр                                                                           | имер, для Ростовской области 61:                   | <sup>09:0010107:33</sup><br>указать кадастровый номе               |
| Кадастровый номер: ()<br>Адрес (местоположение):<br>Регион: ()                                                                                                    | Выберите                                                                       | имер, для Ростовской области 61:                   | <sup>09:0010107:33</sup><br>указать кадастровый номе<br>либо адрес |
| Кадастровый номер: ()<br>Адрес (местоположение):<br>Регион: ()<br>Район: ()                                                                                                    | Выберите                                                                       | имер, для Ростовской области 61:                   | <sup>09:0010107:33</sup><br>указать кадастровый номе<br>либо адрес |
| Кадастровый номер: ()<br>Адрес (местоположение):<br>Регион: ()<br>Район: ()<br>Населенный пункт:                                                                                                    | Напр<br>Выберите<br>Выберите<br>Выберите                                       | имер, для Ростовской области 61:                   | <sup>09:0010107:33</sup><br>указать кадастровый номе<br>либо адрес |
| Кадастровый номер: ()<br>Адрес (местоположение):<br>Регион: ()<br>Район: ()<br>Населенный пункт:<br>Улица:                                                                                                    | Напр<br>Выберите<br>Выберите<br>Выберите<br>Улица                              | имер, для Ростовской области 61:                   | 09:0010107:33<br>указать кадастровый номе<br>либо адрес            |
| Кадастровый номер: ()<br>Адрес (местоположение):<br>Регион: ()<br>Район: ()<br>Населенный пункт:<br>Улица:                                                                                                    | Напр<br>Выберите<br>Выберите<br>Выберите<br>Улица                              | имер, для Ростовской области 61:                   | о9:0010107:33<br>указать кадастровый номе<br>либо адрес            |
| Кадастровый номер: ()<br>Адрес (местоположение):<br>Регион: ()<br>Район: ()<br>Населенный пункт:<br>Улица:                                                                                                    | Напр<br>Выберите<br>Выберите<br>Выберите<br>Улица<br>Дом<br>Строение           | имер, для Ростовской области 61:                   | о9:0010107:33<br>указать кадастровый номе<br>либо адрес            |
| Кадастровый номер: ()<br>Адрес (местоположение):<br>Регион: ()<br>Район: ()<br>Населенный пункт:<br>Улица:                                                                                                    | Напр<br>Выберите<br>Выберите<br>Улица<br>Дом<br>Строение<br>Корпус             | имер, для Ростовской области 61:                   | 09:0010107:33<br>указать кадастровый номе<br>либо адрес            |
| Кадастровый номер: ()<br>Адрес (местоположение):<br>Регион: ()<br>Район: ()<br>Населенный пункт:<br>Улица:                                                                                                    | Напр<br>Выберите<br>Выберите<br>Улица<br>Дом<br>Строение<br>Корпус<br>Квартира | имер, для Ростовской области 61:                   | 09:0010107:33<br>указать кадастровый номе<br>либо адрес            |
| Кадастровый номер: ()<br>Адрес (местоположение):<br>Регион: ()<br>Район: ()<br>Населенный пункт:<br>Улица:<br>Иное:                                                                                                    | Напр<br>Выберите<br>Выберите<br>Улица<br>Дом<br>Строение<br>Корпус<br>Квартира | имер, для Ростовской области 61:                   | 09:0010107:33<br>указать кадастровый номе<br>либо адрес            |

4 шаг

Заполните форму сведений об объекте недвижимости. Выберите вид объекта, укажите кадастровый номер либо адрес.

Поля, отмеченные «!» обязательны для заполнения.

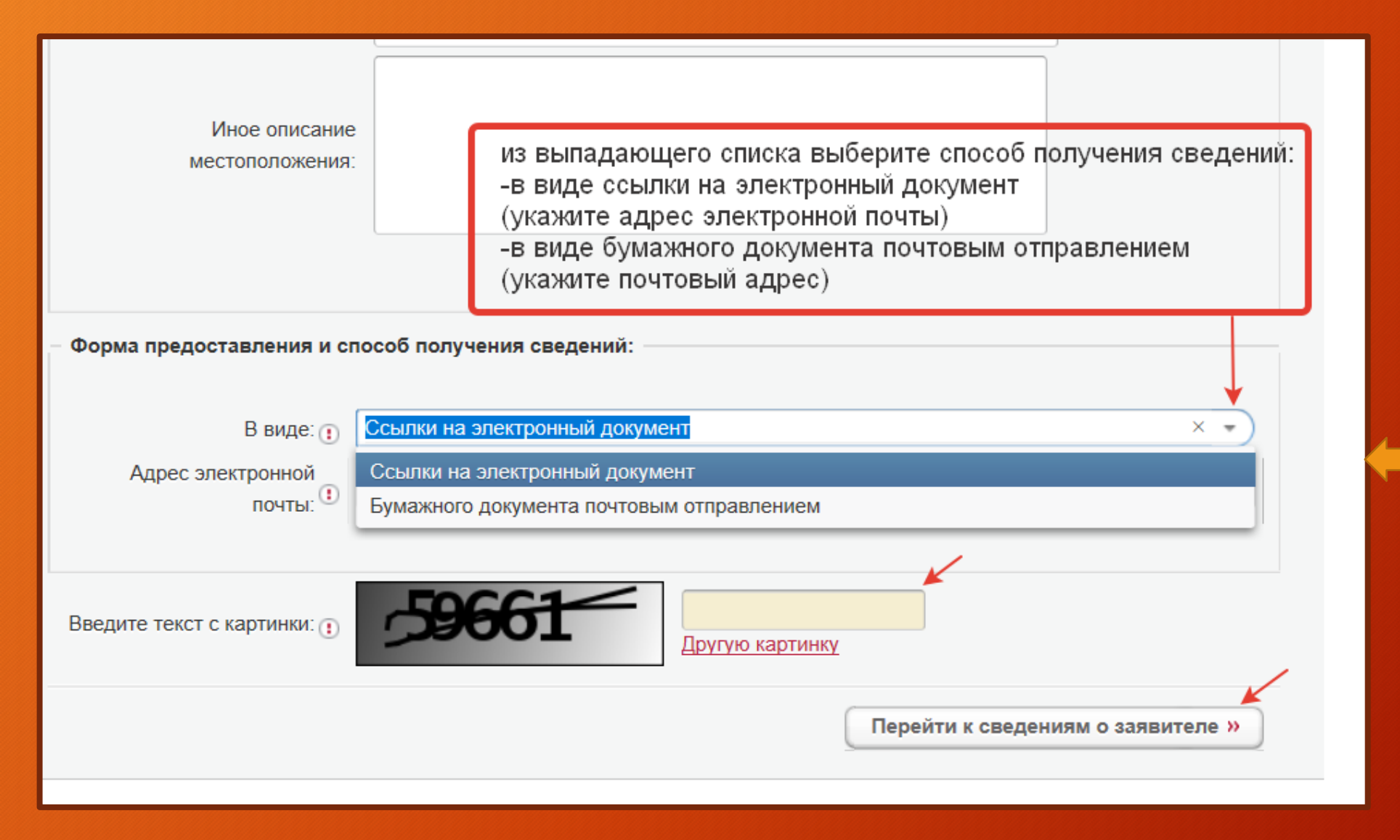

# 5 шаг

Выберите форму предоставления и способ получения сведений

Введите текст с картинки и перейдите к заполнению сведений о заявителе

| Форма запроса сведений ЕГРН<br>2. Сведения о заявителе или его представителе (шаг 2 из 3) |                                                                                                    |                                                        |                                                                              |  |  |
|-------------------------------------------------------------------------------------------|----------------------------------------------------------------------------------------------------|--------------------------------------------------------|------------------------------------------------------------------------------|--|--|
| Поля, отмеченные знаком 👔, обяза<br>– Заявитель                                           | ательны для заполнения                                                                                                    | из выпадаю<br>-физическое<br>выбрать кат<br>-правообла | щего списка выбрать вид заявителя:<br>е лицо<br>гегорию заявителя:<br>латель |  |  |
| Вид заявителя: 🕕                                                                          | Физическое лицо                                                                                                    | -иное лицо                                             |                                                                              |  |  |
| Категория заявителя: 🕦                                                                    | Иное лицо                                                                                                    |                                                        |                                                                              |  |  |
| Фамилия:<br>Имя:<br>Отчество:<br>СНИЛС:<br>Вид документа:<br>Серия:                       | Укажите фамилию заявителя<br>Укажите имя заявителя<br>Укажите отчество заявителя<br>Отчество и СНИЛС необходимо ука<br>Паспорт гражданина Российс<br>Номер: • | азывать при наличии<br>кой Федерации                   |                                                                              |  |  |
| Кем выдан:<br>Дата выдачи документа: 👔                                                    | дд.мм.гггг                                                                                                    |                                                        |                                                                              |  |  |
| Телефон:<br>Адрес электронной<br>почты: <sup>(1)</sup>                                    | Обратите внимание, указан адрес з                                                                                                    | электронной почты,                                     | -поля, отмеченные "!" обязательны<br>для заполнения                          |  |  |
| → Почтовый адрес                                                                          |                                                                                                    |                                                        |                                                                              |  |  |
| ✓ Я согласен на передачу персональных данных в Росреестр                                  |                                                                                                    |                                                        |                                                                              |  |  |
| «Изменить детали запро                                                                    | ca                                                                                                    |                                                        | Перейти к проверке данных »                                                  |  |  |

Заполните сведения о заявителе

6 шаг

Поля, отмеченный «!» обязательны для заполнения

#### 3. Проверка введённых данных (шаг 3 из 3)

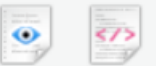

#### 📎 Детали запроса

| Прошу предоставить:     | Кадастровая справка о кадастровой стоимости на объект<br>недвижимости |
|-------------------------|-----------------------------------------------------------------------|
| В виде:                 | Ссылка на электронный документ ( 🛛 адрес электронной почты )          |
| Об объекте:             | Земельный участок                                                     |
| Сведения на дату:       | 23.04.2020                                                            |
| Кадастровый номер:      | кадастровый номер                                                     |
| Адрес (местоположение): | Регион Ростовская область                                             |
|                         |                                                                       |

#### 📎 Информация о заявителе

| Вид заявителя:                     | Физическое лицо                                        |
|------------------------------------|--------------------------------------------------------|
| Категория заявителя:               | Иное лицо                                              |
| ФИО:                               | Иванов Иван                                            |
| Документ, удостоверяющий личность: | Паспорт гражданина Российской Федерации, номер:, дата: |
| Адрес электронной почты:           | 🖂 адрес электронной почты                              |
| «Изменить сведения о заявителе     | Отправить запрос Подписать и отправить запрос          |

7 шаг

Проверьте введённые данные и отправьте запрос

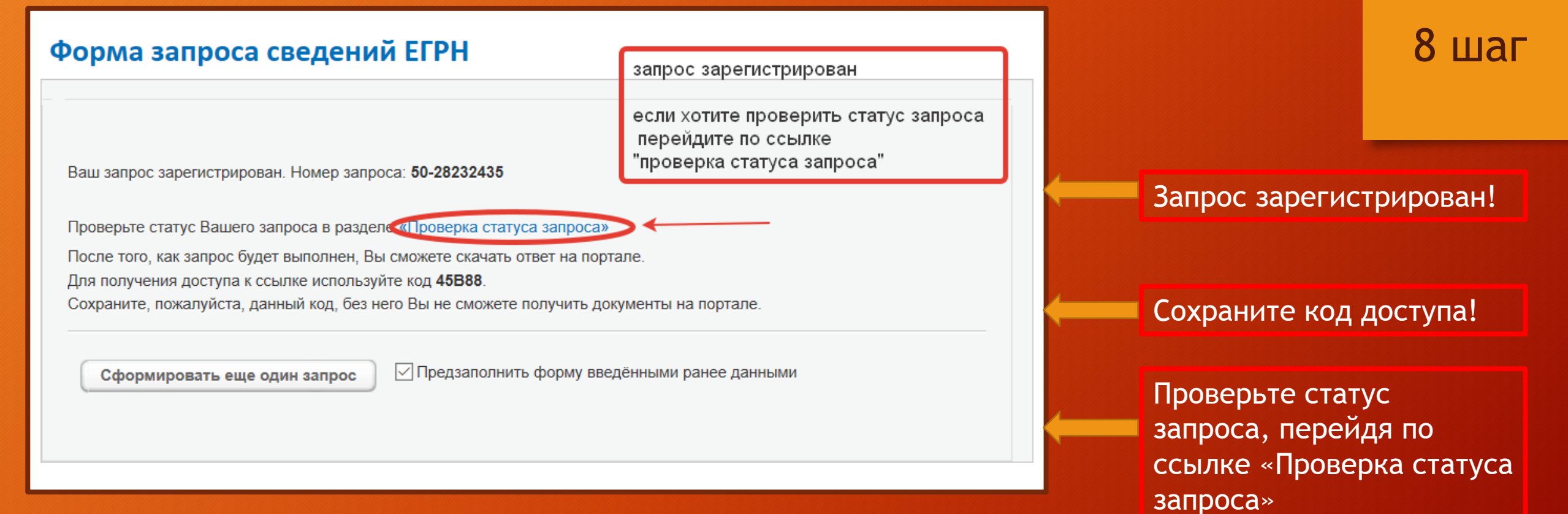

### Проверка исполнения запроса (заявления) Если у вас уже есть заявка, введите в поле ниже ее номер и нажмите на кнопку «Проверить», чтобы узнать статус заявки. 9 шаг Номер заявки: 50-4 054 Введите текст с картинки: Проверить » введите текст с картинки и проверьте этапы исполнения запроса во вкладке "История" Проверка исполнения запроса Заявка № 50- находится в статусе В работе. Посмотреть детали запроса... История Дата изменения Статус Комментарий 27.04.2020 19:04:50 СВ работе 27.04.2020 19:04:49 На проверке Начало обработки

27.04.2020 19:04:45 Создана

Заявление создано

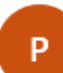

portal@rosreestr.ru 27.04.2020, Пн, 15:17 Кому: Вы

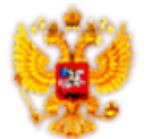

ПОРТАЛ УСЛУГ ФЕДЕРАЛЬНОЙ СЛУЖБЫ ГОСУДАРСТВЕННОЙ РЕГИСТРАЦИИ, КАДАСТРА И КАРТОГРАФИИ

перейдите по ссылке

Здравствуйте!

Ваше заявление № 50- 30- 3 дегистрированное на Портале 24.04.2020, выполнено.

Чтобы скачать результат выполнения заявления на Портале, перейдите по ссылке. Пля доступа вам потребуется ключ

Росреестр выражает Вам признательность и благодарность за использование сервисов Портала и лояльное отношение. Мы будем признательны за конструктивные замечания к функциональности, представленной на данном Портале. Ваши предложения мы ждем по адресу <u>Support Site@rosreestr.ru</u>.

Следите за информацией в разделе «Новости».

С уважением, Администрация интернет-портала государственных услуг, оказываемых Росреестром в электронном виде Когда заявление будет «выполнено» на вашу электронную почту поступит письмо

10 шаг

#### Перейдите по ссылке

## Проверка исполнения запроса (заявления) Если у вас уже есть заявка, введите в поле ниже ее номер и нажмите на кнопку «Проверить», чтобы узнать статус заявки. 11 шаг Номер заявки: 50-28207398 655 введите текст с картинки Введите текст с картинки: Проверить » Укажите код доступа Получите файл Заявка № 50-28207398 находится в статусе Выполнена. Посмотреть детали запроса... Комментарий: Сведения предоставлены Для получения документов по заявке укажите Ключ доступа введите ключ доступа Ключ доступа:

Если Вы утратили ключ доступа, можете восстановить его. Ключ будет отправлен на почтовый ящик, указанный при формировании запроса. Восстановить ключ доступа

Получить файл »

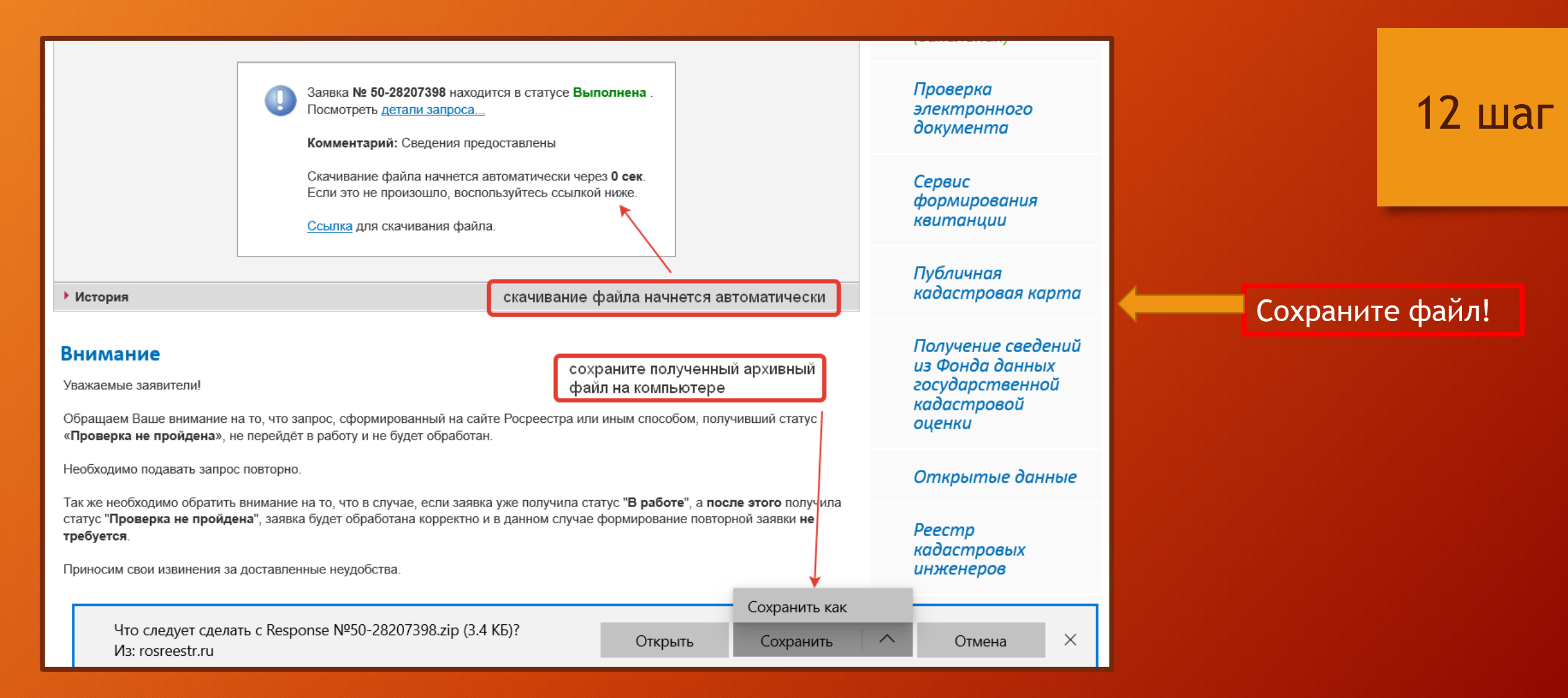

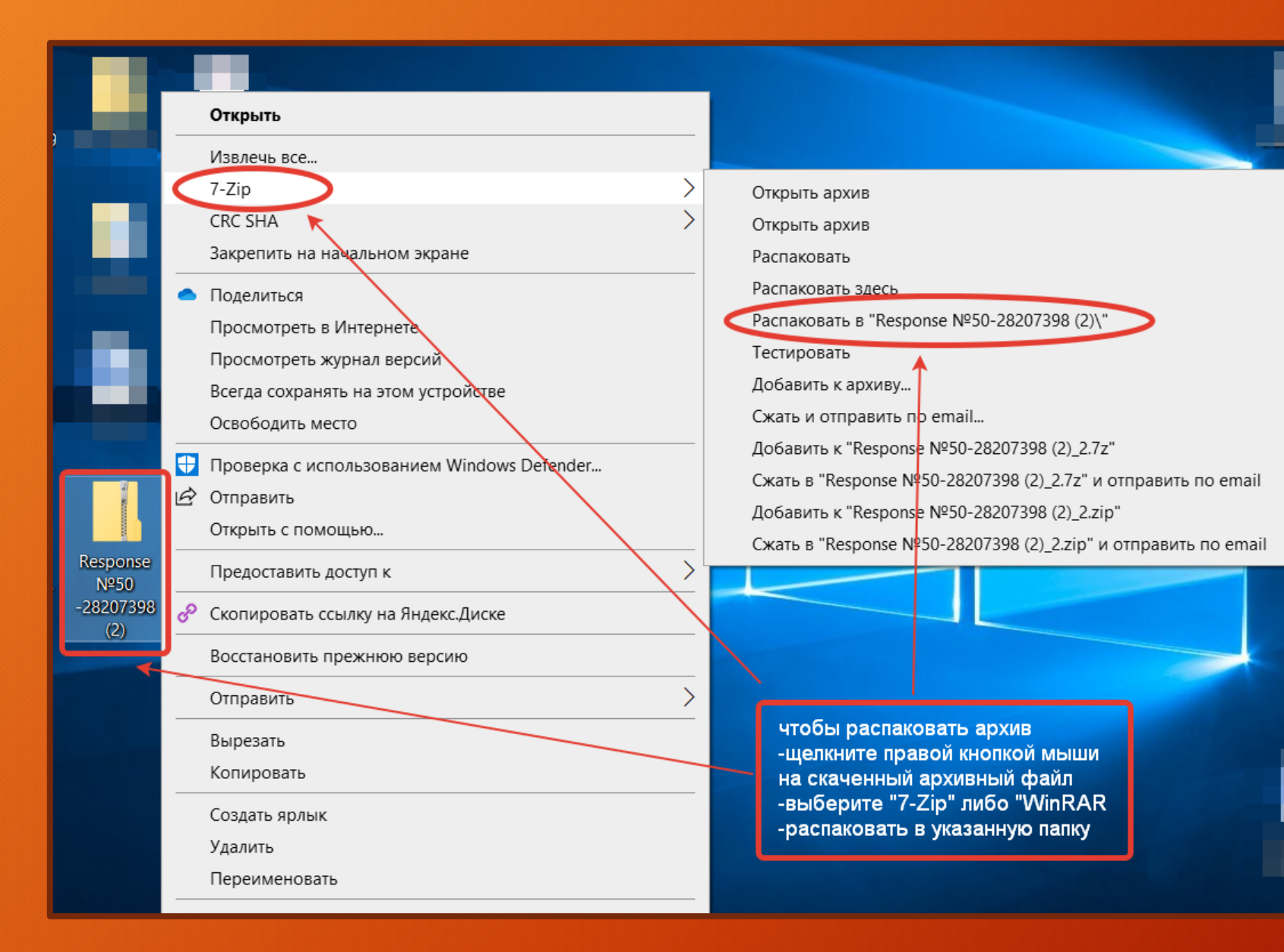

# 13 шаг

# Распакуйте полученный zip-файл

#### Проверка электронного документа

Сервис позволяет сформировать печатное представление выписки, полученной в электронном виде, и проверить корректность электронной цифровой подписи, которой она подписана.

Если Вам необходимо получить печатное представление выписки, достаточно загрузить xml-файл и нажать на кнопку «Проверить», затем выбрать функцию «Показать файл».

Если Вам необходимо проверить корректность электронной цифровой подписи, необходимо прикрепить файл формата xml, полученный вместе с ним файл формата sig и нажать на кнопку «Проверить».

Если Вам необходимо получить печаткое представление выписки, достаточно загрузить xml-файл и нажать на кнопку «Проверить», затем выбрать функцию «Показать файл».

Выберите файл doc

Электронный документ (xml-файл):

.xml

Если Вам необходимо проверить корректность электронной цифровой подписи, необходимо прикрепить файл формата xml, полученный вместе с ним файл формата sig и нажать на кнопку «Проверить».

| Цифровая подпись (sig-файл): | Выберите файл doc .xml.sig                                   |  |  |  |
|------------------------------|--------------------------------------------------------------|--|--|--|
| Введите текст с картинки:    | введите текст с картинки<br>94872 94872 ×<br>Другую картинку |  |  |  |
|                              | Проверить »                                                  |  |  |  |

#### 🔇 СЕРВИСЫ

Справочная информация по объектам недвижимости в режиме online

Проверка исполнения запроса (заявления)

Проверка электронного документа

Сервис формирования квитанции

Публичная кадастровая карта

Получение сведений из Фонда данных государственной кадастровой оценки

Открытые данные

# 14 шаг

Перейдите в сервис «проверка электронного документа»

Загрузите xml-файл и нажмите «Проверить»

Если необходимо проверить корректность электронной цифровой подписи, прикрепите файл формата sig и нажмите «Проверить».

#### Проверка электронного документа

| <ul> <li>Проверка выполнена успешно.</li> <li>Хті-файл заверен электронной цифровой подписью уполномоченного должностного лица.</li> <li>Документ удостоверен: ФГБУ "ФКП Росреестра" (Филиал ФГБУ "ФКП Росреестра" по Ростовской области, ФГБУ "ФКП Росреестра")</li> </ul> |                                                                                           |  |  |  |  |
|----------------------------------------------------------------------------------------------------|-------------------------------------------------------------------------------------------|--|--|--|--|
| Если Вам необходимо получить печатное<br>«Проверить», затем выбрать функцию «П                                                                                                    | представление выписки, достаточно загрузить xml-файл и нажать на кнопку<br>loказать файд» |  |  |  |  |
| «Проверить», затем выорать функцию «Показать фаил».<br>Электронный документ (xml-файл):<br>Выберите файл doc34669650.xml<br>перейти по ссылке<br>"Показать в человекочитаемом                                                                                               |                                                                                           |  |  |  |  |
|                                                                                                    | Показать в человекочитаемом формате<br>Размер файла: 11 Кбайт                             |  |  |  |  |
| Если Вам необходимо проверить корректность электронной цифровой подписи, необходимо прикрепить файл формата xml, полученный вместе с ним файл формата sig и нажать на кнопку «Проверить».<br>Цифровая подпись (sig-файл): Выберите файл doc34669650.xml.sig                 |                                                                                           |  |  |  |  |
| dubbergu undunier (28 damu).                                                                                                    | doco-tooodoo.xiiii.sig                                                                    |  |  |  |  |
|                                                                                                    | oc34669650.xml.sig                                                                        |  |  |  |  |

15 шаг

Проверка выполнена успешно! Хml-файл заверен электронной цифровой подписью!

Перейдите по ссылке «показать в человекочитаемом файле»

| Кадастровая спр                             | равка - Microsoft Edge                                                                                                    |                                                                             | - [      |        | ×    |
|---------------------------------------------|----------------------------------------------------------------------------------------------------|-----------------------------------------------------------------------------|----------|--------|------|
|                                             | P [RU] https://rosreestr.ru/wps/PA_FCCLPGURCckPortApp/ru.fccland.pgu.response                                                                                                    | .check?ru.fccland.ibmportal.spring.portlet.handler.BeanN                    | lamePara | meterŀ | land |
|                                             |                                                                                                    |                                                                             |          |        | ^    |
| Напечатать                                  | Сохранить                                                                                                    |                                                                             |          |        | 1    |
|                                             | Выписка из Единого государственного ре<br>о кадастровой стоимости объекта н                                                                                                    | естра недвижимости<br>Гедвижимости                                          |          |        | 1    |
| /                                           | филиал федерального государственного бюджетного учрежде<br>Федеральной службы государственной регистрации, кадастра                                                                                                | ния "Федеральная кадастровая палата<br>и картографии" по Ростовской области | _        |        |      |
| полное наименование органа регистрации прав |                                                                                                    |                                                                             |          |        |      |
|                                             | еГ.                                                                                                    | №                                                                           | 1        |        |      |
|                                             | На основании запроса от, поступившего на рассмотрение<br>сообщаем, что:                                                                                                    |                                                                             |          |        | l    |
|                                             | Вид объекта недвижимости:                                                                                                    |                                                                             |          |        |      |
|                                             | Кадастровый номер:                                                                                                    |                                                                             |          |        |      |
|                                             | Адрес:                                                                                                    |                                                                             |          |        |      |
|                                             | Кадастровая стоимость объекта недвижимости по состоянию на « <u>23</u> » апреля <u>2020</u> г., руб.                                                                                                    |                                                                             |          |        |      |
|                                             | Дата утверждения кадастровой стоимости:                                                                                                    |                                                                             |          |        |      |
|                                             | Реквизиты акта об утверждении кадастровой стоимости:                                                                                                    |                                                                             |          |        |      |
|                                             | Дата внесения сведений о кадастровой стоимости в Единый<br>государственный реестр недвижимости:                                                                                                    |                                                                             |          |        |      |
|                                             | Дата, по состоянию на которую определена кадастровая стоимость (дата определения кадастровой стоимости):                                                                                                    |                                                                             |          |        |      |
|                                             | Дата подачи заявления о пересмотре кадастровой стоимости:                                                                                                    |                                                                             |          |        |      |
|                                             | Дата начала применения кадастровой стоимости, в том числе в случае изменения кадастровой стоимости по решению комиссии по рассмотрению споров о результатах определения кадастровой стоимости или по решению суда: |                                                                             |          |        | ~    |

Распечатайте при необходимости результат!

# 16 шаг